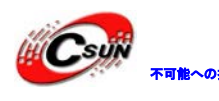

# LATTICE USB Download Cable

## 簡易マニュアル

## 株式会社日昇テクノロジー

http://www.csun.co.jp

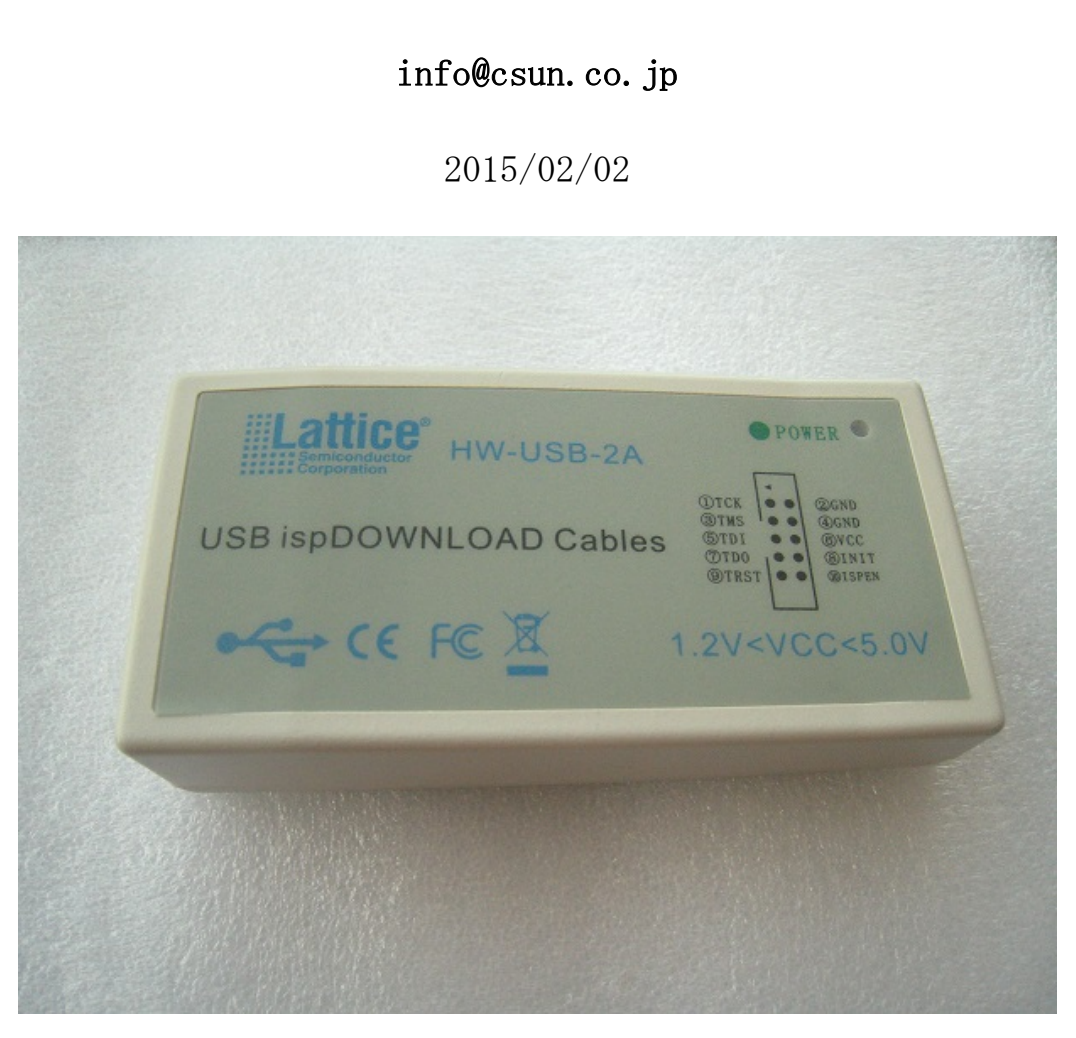

copyright@2015

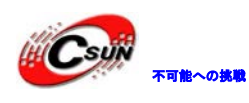

|    |        | 1              | 1          |
|----|--------|----------------|------------|
| NO | バージョン  | 修正内容           | 修正日        |
| 1  | Ver1.0 | 新規作成           | 2010/06/13 |
| 2  | Ver1.1 | ハードウェアバージョンアップ | 2013/09/02 |
| 3  | Ver1.1 | ハードウェアバージョンアップ | 2015/02/02 |
|    |        |                |            |
|    |        |                |            |
|    |        |                |            |
|    |        |                |            |
|    |        |                |            |
|    |        |                |            |

修正履歴

※ この文書の情報は、文書を改善するため、事前の通知なく変更されることが あります。最新版は弊社ホームページからご参照ください。

[http://www.csun.co.jp]

※(株)日昇テクノロジーの書面による許可のない複製は、いかなる形態におい ても厳重に禁じられています。

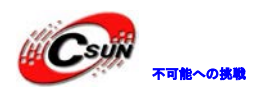

## 目次

| 第一章 | 概要4         |
|-----|-------------|
| 第二章 | インタフェースの説明5 |
| 第三章 | 設定方法        |

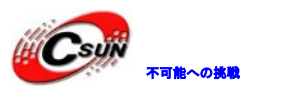

### 第一章 概要

Lattice 全シリーズの FPGA、CPLD の USB ダウンロードケーブル。Windows XP、Win7、Win8、 Vista、32/64bit をサポートする。1.2V、1.8V、2.5V、3.3V 及び 5V のターゲットをサポー トする。

- □ 特にドライバをインストールしなくて、直接ispLever6. x/7. x/classicバージョン、ispVM の各種バージョンをサポートする。
- □ Lattice 全シリーズの FPGA をサポートする。 SC/SCM/XP/XP2/EC/ECP2/ECP2M/MachXO など。
- □ Lattice 全シリーズの CPLD をサポートする。1000/2000/4000 シリーズなど。
- □ B型USBインタフェース、標準のUSBケーブルでPCと接続する。
- □ USBインタフェースで給電。
- □ JTAG、internal FLASH、SPI FLASHなどのプログラミングモードをサポートする。
- □ ispvmSystemV17.4以上のバージョンの環境はVistaで使える
- □ 外形寸法: 108x54x24 (mm)

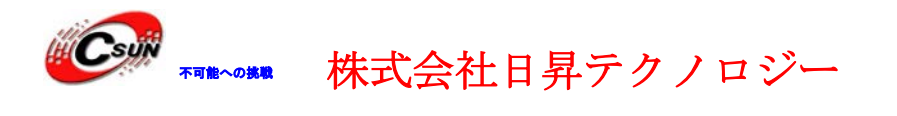

### 第二章 インタフェースの説明

ターゲットと接続する側のピン配置:

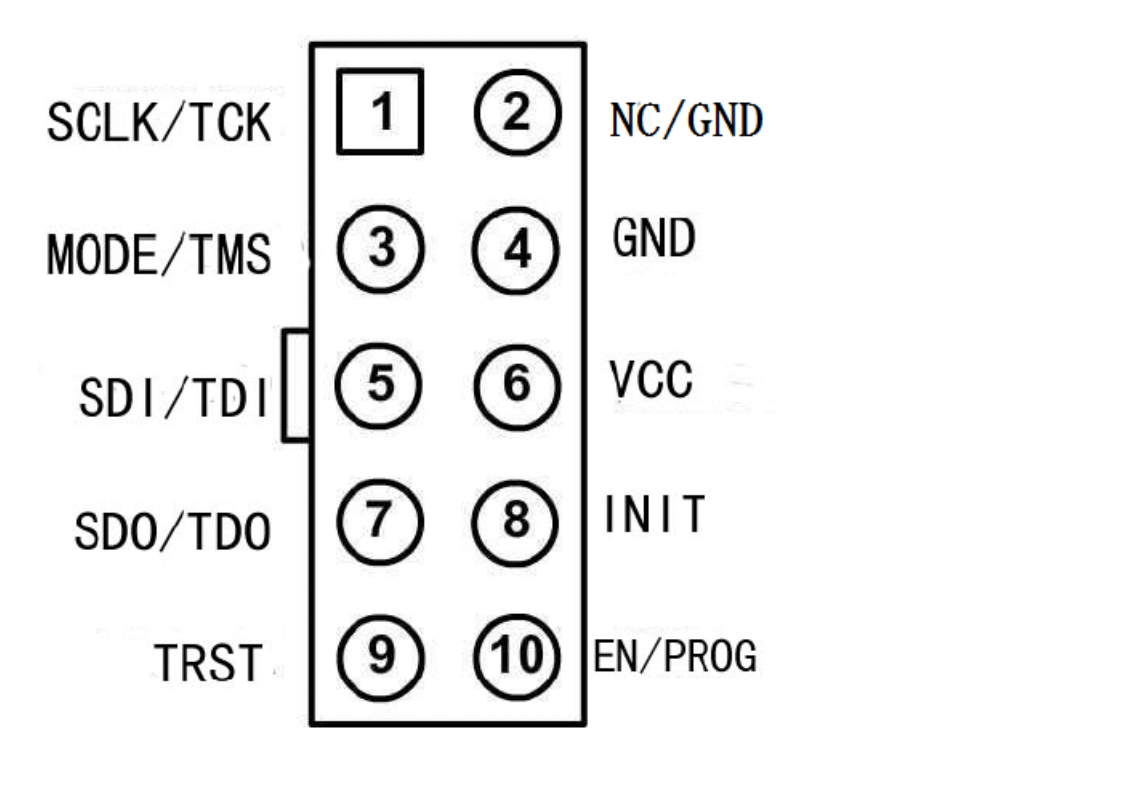

ケーブルから判断する時は下記の図の用に三角形の所がピン①。

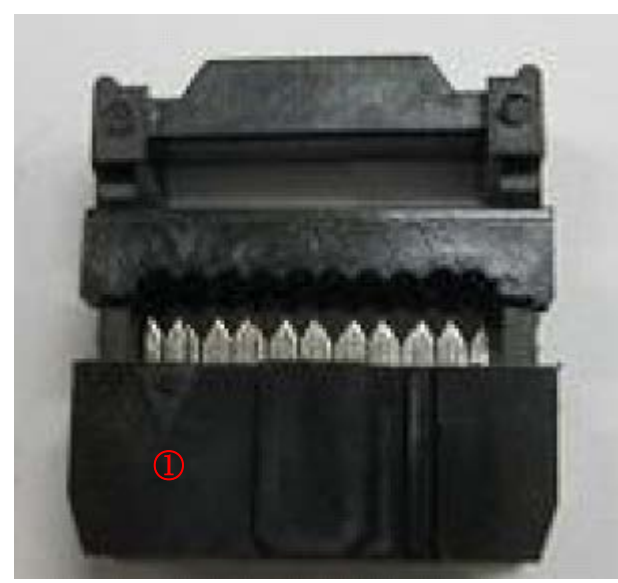

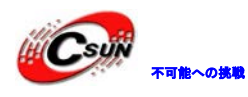

### 第三章 設定方法

- 1、ispVM を起動する。
- 2、下記の図の様に操作する。

| 🚺 LSC ispVE? System -                                    | [Chain configuration5]                                   |       |  |  |  |  |
|----------------------------------------------------------|----------------------------------------------------------|-------|--|--|--|--|
| 🛤 <u>F</u> ile <u>E</u> dit <u>V</u> iew <u>F</u> roject | isp <u>Tools</u> Options <u>M</u> indow <u>H</u> elp     | - 6 × |  |  |  |  |
| 0 🖬 🖬 🎒 🔤 🚟                                              | ispVM Editors                                            |       |  |  |  |  |
| 5 3 3 8 6 X C                                            | ISCAN Config                                             |       |  |  |  |  |
| Index Jevice List                                        | Nodel 300 Programmer Ctrl+M                              |       |  |  |  |  |
| Add New Device by selecting Edit/Ad                      | UTW Universal File Writer                                |       |  |  |  |  |
|                                                          | ispWM-DLs Connect                                        |       |  |  |  |  |
|                                                          | SVE Debugger                                             |       |  |  |  |  |
|                                                          | cor SYF Interpreter                                      |       |  |  |  |  |
|                                                          | war WHE Frocessor                                        |       |  |  |  |  |
|                                                          | Scan Chain F2                                            |       |  |  |  |  |
|                                                          | Scan Mixed Chain 13                                      |       |  |  |  |  |
|                                                          | + Ioard Diagnostics                                      |       |  |  |  |  |
|                                                          | Install/Uninstall LSC WinFT/2000/XP Parallel Port Driver |       |  |  |  |  |
|                                                          | Enstall/Uninstall LSC Win98/2000/XP USB Driver           |       |  |  |  |  |
|                                                          | prin Application Specific BSDL File Generator            |       |  |  |  |  |
| Status                                                   | 3 [epetitive lownload                                    |       |  |  |  |  |
|                                                          | Lonvert Composite to jedec File                          | ~     |  |  |  |  |
|                                                          | Kady henove Device                                       | ]     |  |  |  |  |
| 4                                                        |                                                          | 18    |  |  |  |  |
| Install/@Uninstall LSC Win98/2000/XF USB Driver          |                                                          |       |  |  |  |  |
| JSB Driver Installation                                  |                                                          |       |  |  |  |  |
| Install                                                  |                                                          |       |  |  |  |  |
|                                                          | Uninstall                                                |       |  |  |  |  |
|                                                          | Close                                                    |       |  |  |  |  |

「Install」をクリックする。

- 3、インストール終了後、提示通り再起動する。
- 4、ダウンロードケーブルのVCC、TDO、TDI、TMS、GND、TCKをターゲットボードの相応ピ ンを接続する。
- 5、ダウンロードケーブルのUSB側をPCのUSBポートと接続する。

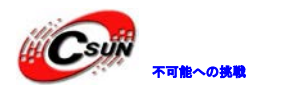

6、PC側で新しいUSB設備を発見し、Wizardよりドライバのインストールを完成する。

7、下記の図の様に、ダウンロードケーブルの設定画面に入る。

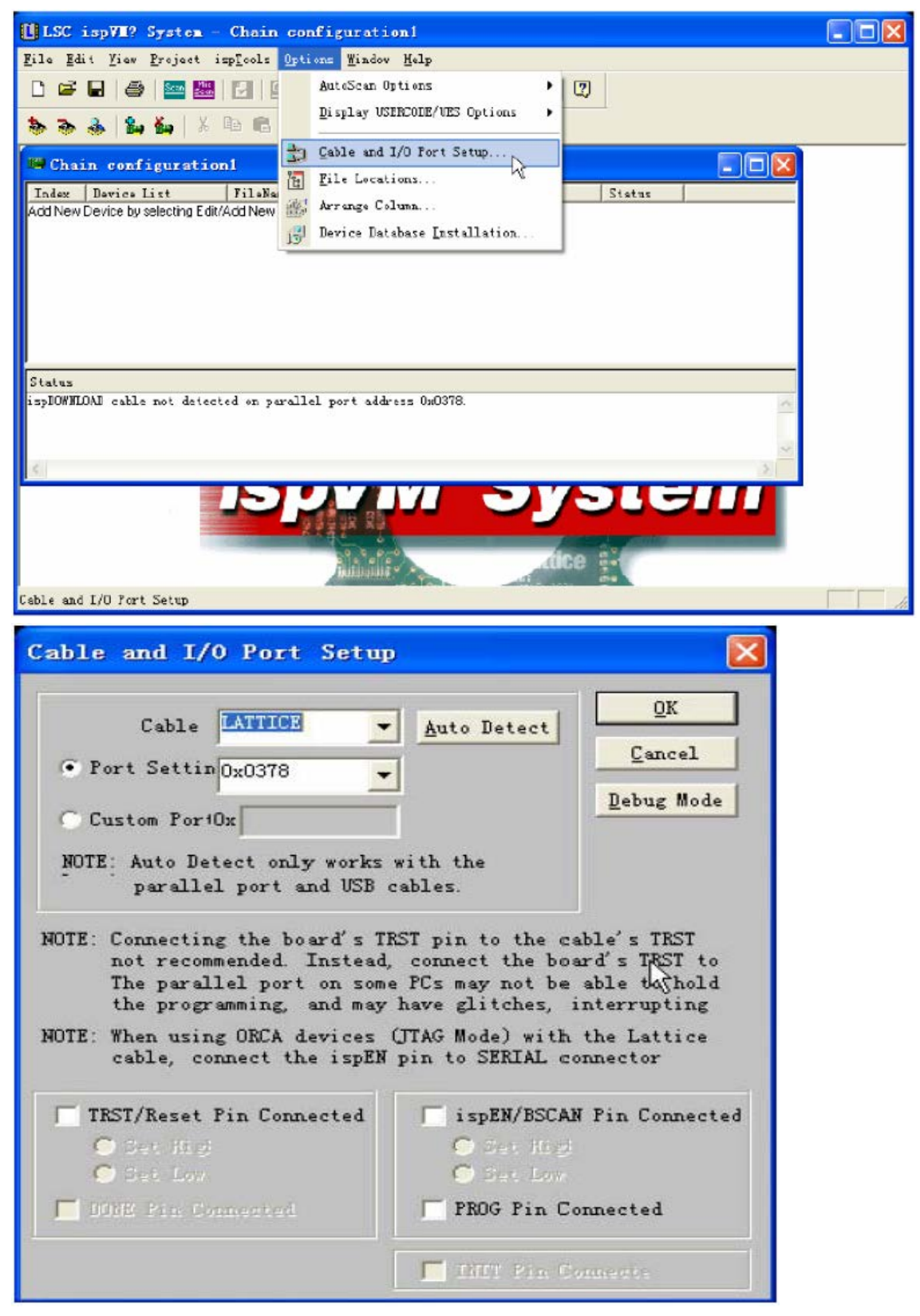

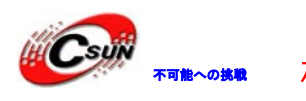

8、「Auto Detect」をクリックして、USB ダウンロードケーブルが検索される。

| Cable and I/O Port Setup                                                                                                    | i -                                                                                                    |                                                                                         | X    |
|----------------------------------------------------------------------------------------------------|----------------------------------------------------------------------------------------------------|-----------------------------------------------------------------------------------------|------|
| Cable USB •<br>• Port Settin EzUSB-0 •<br>• Custom For Ox                                                                                                    | Auto Detect                                                                                                    | <u>O</u> K<br><u>C</u> ancel<br>Debug Mode                                              |      |
| NOTE: Auto Detect only works<br>parallel port and USB of                                                                                                    | with the<br>sables.                                                                                                 |                                                                                         |      |
| NOTE: Connecting the board's TF<br>not recommended. Instead,<br>The parallel port on some<br>the programming, and may<br>NOTE: When using ORCA devices of<br>cable, connect the ispEN | ST pin to the connect the boom<br>PCs may not be<br>have glitches, in<br>(JTAG Mode) with<br>pin to SERIAL contents | able's TRST<br>ard's TRST to<br>able to hold<br>interrupting<br>the Lattice<br>onnector |      |
| TRST/Reset Pin Connected<br>O Set High<br>O Set Low                                                                                                    | ispEN/BSCAJ<br>O Det Hig<br>O Det Lov                                                                               | N Pin Connect                                                                           | ed   |
| DONE Fin Connected                                                                                                    | PROG Pin C                                                                                                    | onnected                                                                                |      |
| 9、 $10K$ 」をクリックする。<br>10、<br>eplexpluyple(x, p-f)                                                                                                    | デットをスキャン                                                                                                    | する。(例 : EC                                                                              | 20)  |
| LSC ispVE? System - [New Sean Config                                                                                                    | uration Sctup*]                                                                                                    |                                                                                         |      |
| <ul> <li>File Edit View Project ispTools Options Vi</li> <li>E = = = = = = = = = = = = = = = = = = =</li></ul>                                                                        | indew Help                                                                                                    | 7                                                                                       | - 81 |
| Index Jevice List SileNeme/IR-Length                                                                                                    | Dperation                                                                                                    | Status                                                                                  |      |
|                                                                                                    | Fast Erogran                                                                                                    |                                                                                         |      |
| Status                                                                                                    |                                                                                                    |                                                                                         |      |
| 4                                                                                                    |                                                                                                    |                                                                                         |      |
| for Kelp, press Fi                                                                                                    |                                                                                                    |                                                                                         |      |

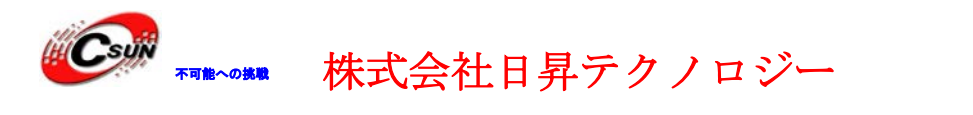

11、上記画面のマウスの所をダブルクリックすると、下記のリストが出てくる。LFEC20E を選択する。

| Multi Match Device's ID List |   |  |  |
|------------------------------|---|--|--|
| LFEC20E                      | N |  |  |
| LFECP20E                     | N |  |  |

12、次の画面で「Browse」ボタンをクリックして、.JED (XP, CPLD) 或いは.Bit (EC/ECP)

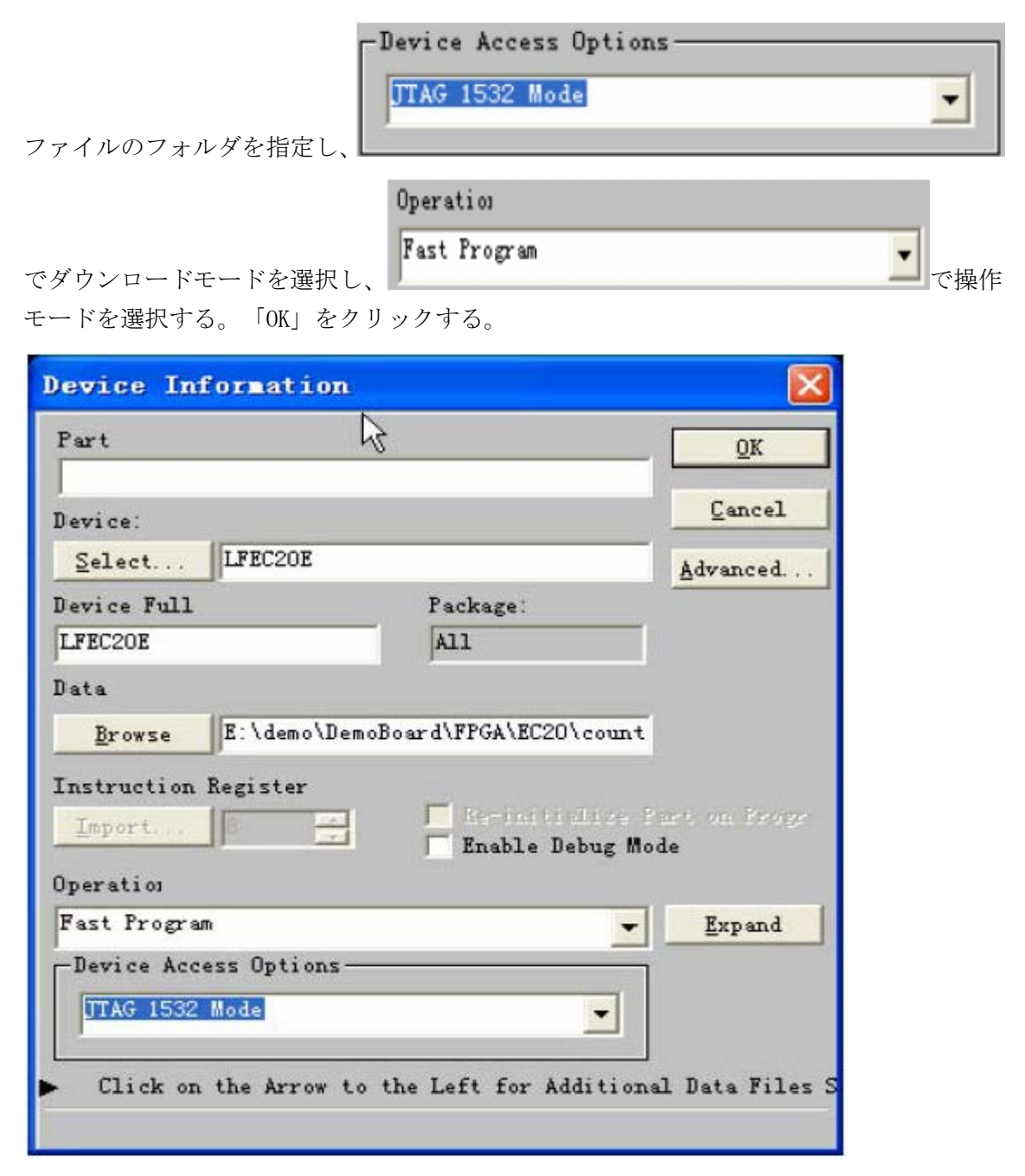

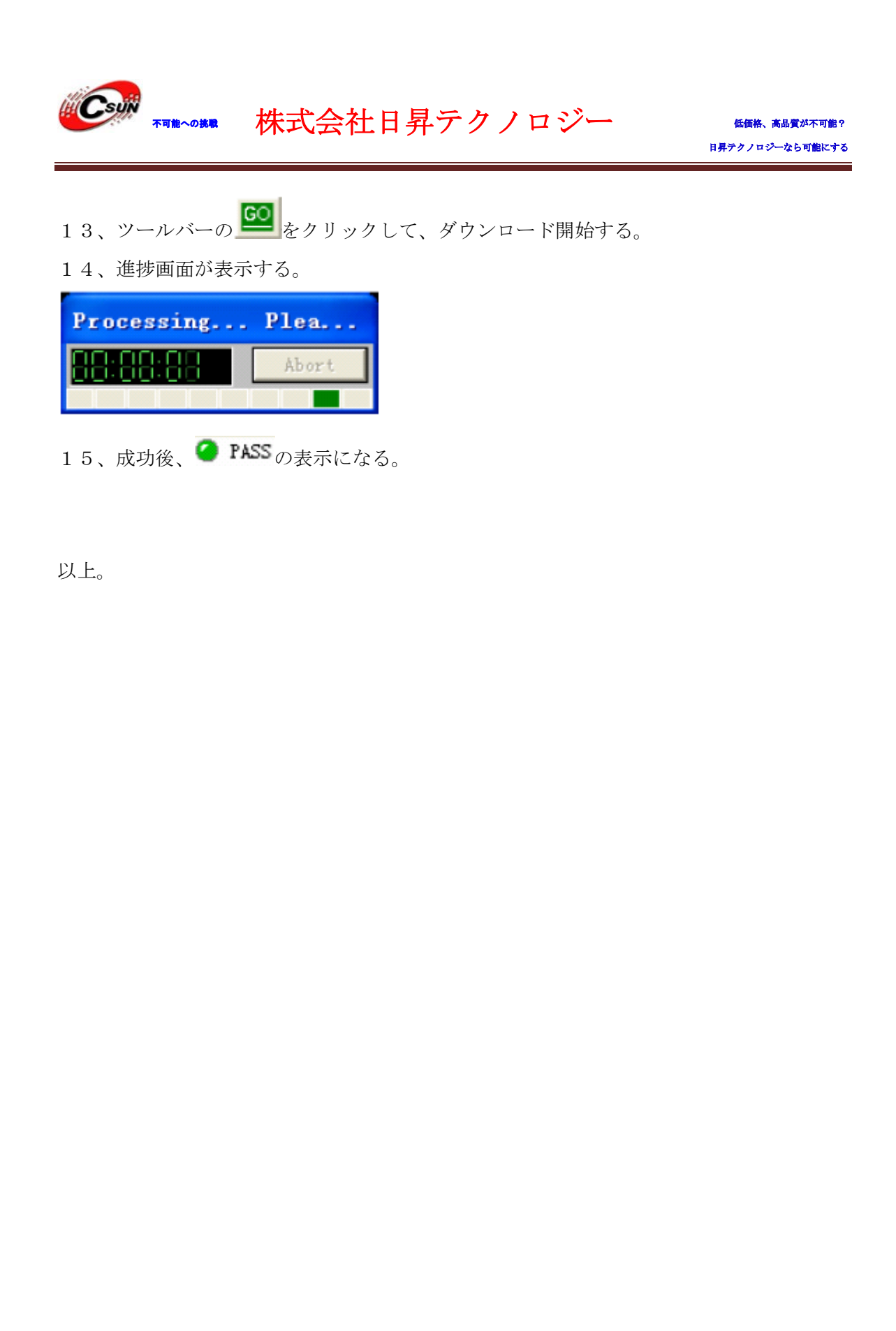